- <page-header><page-header><page-header>
- 1- Accéder à votre Portail Accès client via notre site web : www.leclairduperre.com

| -      |
|--------|
|        |
| r<br>] |
| ]      |
|        |
|        |

Nous vous recommandons d'ajouter le lien suivant à vos favoris d'Internet : <u>https://leclairduperre.cchifirm.ca/clientportal/</u> 2- Sélectionner le portail sous votre nom personnel (en haut à droite). EX : Doe, John Cliquer ensuite sur le dossier **DÉPOSER VOS DOCUMENTS ICI.** 

|       | Que désirez-vous faire? 🗸                                 | <b>Doe, John</b><br>≓ Changer de portail |
|-------|-----------------------------------------------------------|------------------------------------------|
| EV [] | Documents                                                 | Doe, John<br>Jojo Inc                    |
|       | Rechercher des dossiers et des fichiers                   | Q Recherche                              |
|       | Accueil > Documents                                       | <u>↑</u> Téléverser                      |
|       | Documents non lus                                         |                                          |
|       | T1 Doe John T1 Doe John                                   |                                          |
|       | ∧ Non tu                                                  |                                          |
|       | Dossiers                                                  |                                          |
|       | □ 2019       ■ 2020       ■ □ 2021       ■ □ 2022       ■ |                                          |
|       | ☐ 2023 : ☐ 2024 : ☐ DÉPOSER VOS DO :                      |                                          |
|       | Documents                                                 | : = =                                    |
|       | Tout Non lu                                               | Trier l'ordre: Nom 🗸                     |

3- Cliquer sur : et sur AJOUTER UN DOSSIER (en bas à droite).

|              |                               |                  | Que désirez-vous faire? 🗸 | <b>Doe, John</b><br>≓ Changer de portail |
|--------------|-------------------------------|------------------|---------------------------|------------------------------------------|
| EV II        | Documents                     |                  |                           |                                          |
|              | Rechercher des dossiers et de | s fichiers       |                           | Q Recherche                              |
|              |                               |                  |                           |                                          |
|              | Accueil > Documents >         | DÉPOSER VOS DO   |                           | <u>↑</u> Téléverser                      |
|              | Documents non lus             |                  |                           |                                          |
| 层 SIGNATURES | T1 Doe John                   | T1 Doe John      |                           |                                          |
|              | 2                             | L                |                           |                                          |
|              | ▲ Non lu                      | \Lambda Non lu 🚦 | •                         |                                          |
|              | Documents                     |                  |                           | : = =                                    |
|              | Tout N                        | on lu            | Télécharger               | e l'ordre: Nom 🗸                         |
|              |                               |                  | Ajouter Un Do             | ssier                                    |
|              |                               |                  |                           |                                          |

4- Créer un dossier par membre de la famille. Renommer le dossier et **cliquer sur le crochet vert** pour l'enregistrer.

| EV III | Documents                               |                     |  |  |  |
|--------|-----------------------------------------|---------------------|--|--|--|
|        | Rechercher des dossiers et des fichiers |                     |  |  |  |
|        |                                         |                     |  |  |  |
|        | Accueil > Documents > DEPOSER VOS DO    | <u>↑</u> Téléverser |  |  |  |
|        |                                         |                     |  |  |  |
|        | T1 Doe John T1 Doe John                 |                     |  |  |  |
|        |                                         |                     |  |  |  |
|        | ▲ Non lu :                              |                     |  |  |  |
|        | Dossiers                                |                     |  |  |  |
|        | Tohn Doe                                |                     |  |  |  |
|        | Documents                               | = =                 |  |  |  |
|        | Tout Non lu                             | ier l'ordre: Nom 🗸  |  |  |  |

5- Choisir un dossier personnel que vous venez de créer. Cliquer ensuite sur **Téléverser**.

| EV III       | Documents                               |             |   |                        |
|--------------|-----------------------------------------|-------------|---|------------------------|
|              | Rechercher des dossiers et des fichiers |             |   | Q Recherche            |
|              | Accueil > > DÉPOSER VOS DO (John Doe)   |             |   | ↑ Téléverser           |
| 园 SIGNATURES | T1 Doe John                             | T1 Doe John |   |                        |
|              | ♪ Non lu <b>i</b>                       | A Non lu    |   |                        |
|              | Documents                               |             |   | : ≡ 88                 |
|              | Tout No                                 | n lu        | 1 | 'rier l'ordre: Nom 🗸 🗸 |

6- **Glisser d'un seul coup** <u>TOUS</u> les fichiers à nous remettre pour cette personne ou choisir Parcourir et sélectionner <u>TOUS</u> les fichiers désirés.

|                                         | Que désirez-vous faire? 🗸 🗸                                  | Téléverser ×                                 |
|-----------------------------------------|--------------------------------------------------------------|----------------------------------------------|
| Documents                               |                                                              |                                              |
| Rechercher des dossiers et des fichiers |                                                              | <b>_</b>                                     |
| Accueil > > DÉPOSER VOS DO > John Doe   |                                                              | Téléverser votre fichier ici<br>Parcourir    |
| Documents non lus                       |                                                              |                                              |
| T1 Doe John                             |                                                              |                                              |
| ▲ Non lu :                              | $\begin{array}{ c c c c c c c c c c c c c c c c c c c$       | - C X<br>Doe Recher Q                        |
| Documents                               | ↔ Nouveau ~ 🔏 🕼 🖆 觉                                          | ··· Détails                                  |
| Tout Non lu                             | Accueil Nom                                                  | Modifié le T                                 |
|                                         | Galerie                                                      | 2025-02-07 9:58 AM N<br>2025-02-07 9:58 AM N |
|                                         | 🔯 RL1 John Doe.pdf                                           | 2025-02-07 9:57 AM N                         |
|                                         | <ul> <li>Bureau          <ul> <li>Bureau</li></ul></li></ul> | 2025-02-07 9:57 AM N                         |
|                                         | A élément(s) 4 éléments sélectionnés 99.8 Ko                 |                                              |

7- Vos fichiers sont maintenant téléchargés sur le portail.

|                               |             | Que désirez-v | ous faire? 🗸 🗸 | Téléverser                     | ×          |
|-------------------------------|-------------|---------------|----------------|--------------------------------|------------|
| Documents                     |             |               |                |                                |            |
| Rechercher des dossiers et de | es fichiers |               |                | Téléverser votre fichie        | r ici      |
| Documents non lus             |             |               |                | Parcourri                      | )          |
| T1 Doe John                   | T1 Doe John |               |                | Téléversés récemment           | 4 éléments |
| ▲ Non lu                      | 🛆 Non lu    |               |                | T4 John Doe.pdf<br>24.97 KB    | ×          |
| Documents<br>Tout             | lon lu      |               |                | RL1 John Doe.pdf<br>24.97 KB   | ×          |
|                               |             |               |                | REER John Doe.pdf<br>24.97 KB  | ×          |
| Frais medic                   | REER John D | RL1 John Do   | 14 John Doe    | Frais médicaux.pdf<br>24.97 KB | ×          |
| :                             | :           | :             | :              |                                |            |

8- Choisir ensuite le dossier d'un autre membre de la famille et répéter les étapes 5 et 6. Pour choisir un autre dossier, simplement cliquer sur DÉPOSER VOS DOCUMENTS ICI.

| EV III       | Documents                                 |                      |             |             |  |
|--------------|-------------------------------------------|----------------------|-------------|-------------|--|
|              | - Rechercher des dossiers et des fichiers |                      |             |             |  |
|              |                                           |                      |             |             |  |
|              | Accueil > > DEPOSER                       | <u>↑</u> Téléverser  |             |             |  |
| 层 SIGNATURES | T1 Doe John                               | T1 Doe John          |             |             |  |
|              | S                                         | S                    |             | •           |  |
|              | \Lambda Non lu 🚦                          | \Lambda Non lu 🚦     |             |             |  |
|              | Documents                                 | : = 88               |             |             |  |
|              | Tout No                                   | Trier l'ordre: Nom 🗸 |             |             |  |
|              | Frais médic                               | REER John D          | RL1 John Do | T4 John Doe |  |
|              | 2                                         | 2                    | 2           | l l l       |  |
|              |                                           | <i>P</i> .           | · · ·       |             |  |
|              |                                           | :                    |             | :           |  |

- 9- Il est très important d'envoyer un courriel à <u>info@leclairduperre.com</u> afin de nous aviser que vous avez terminé le téléversement de tous vos documents et que votre dossier est prêt à être traité.
- 10- Pour vous déconnecter, cliquer sur vos initiales (en haut à gauche) et ensuite sur déconnexion.

| LECLAR COPERSE INC. |                                                         | <b>p</b>                 | ^           |
|---------------------|---------------------------------------------------------|--------------------------|-------------|
|                     | Documents                                               | EV EV                    | 0           |
|                     | Rechercher des dossiers et des fichiers                 | Français                 | ~           |
|                     |                                                         | Modifier le mot de passe | Déconnexion |
|                     | Accueil > > DÉPOSER VOS DO > John Doe Documents non lus | Doe, John                | 1 0         |
| 层 SIGNATURES        | T1 Doe John T1 Doe John                                 | logo Doe, John           | >           |
|                     | L L                                                     |                          |             |
|                     | ▲ Non lu :                                              |                          |             |
|                     | Documents                                               |                          |             |
|                     | Tout Non lu                                             |                          |             |
|                     | Frais médic REER John D RL1 John Do T4 John Doe         |                          |             |
|                     |                                                         |                          |             |

Pour en savoir plus sur l'utilisation du portail CCH iFirm, vous pouvez visionner cette courte vidéo.